# CHAPTER 1.4 – Graphs: FarmSelect

The sheet FarmSelect can be used to

- 1. select specific farms and show them in the charts in sheet StandardCharts and
- 2. to create a result data base with the selected farms in sheet *DataSelected*. This data can then be used for further analysis.

There are some further features which are explained in the following.

# 1. Important note

If you select farms here, then (only) the same (limited) number of farms will be available in sheet *Ranking*. See point 3.d.1 below for details.

# 2. Dropdown box in row 7

There is a dropdown box in row 7 which can help you to identify criteria for selecting farms. The default is set to the **ownership of the farm** (integrated or single operator) which is a frequently used differentiator in the *agri benchmark* Pig Network. You can, however choose any other variable from the Result Data Base.

### 3. Select farms

To select and unselect farms, please perform the following steps:

- a. In the cell area E8-E262 you can make a cross (x) for selecting farms. In cell E7, the number of selected farms is shown. As a default all farms are marked with an 'x'. Make your own selection by deleting the 'x' for the farms you do not want to see.
- b. Once selected, click on button **Show selected farms only.** Once the macro has finished, go to sheet *Standard Charts* and see the farms you selected.
- c. To undo the selection, click on the button **Show all farms**. Then you can see the original setting and number of farms in the in sheet *StandardCharts*.
- d. The button **Mark all farms as selected** creates a cross next to all farms in the list. This serves two needs:

# 1. It defines the farms used in sheet Ranking .

2. It helps to save time if more than 50 percent of the farms shall be selected.

# 4. Export the selected farm data to a separate sheet

You can 'export' the data of the selected farms in to a separate result data base, for example for further analysis.

- 1. Click on the button **Copy selected data to DataSelected**. You will see how the macro copies the data to sheet *DataSelected*.
- 2. You can now go to sheet *DataSelected* and use the data for your purposes.

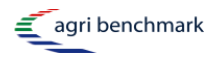

| Se | lect fari   | ms tool                 |                      |           |                |                                                                      |          |
|----|-------------|-------------------------|----------------------|-----------|----------------|----------------------------------------------------------------------|----------|
| ÷  | Put a 'x' r | next to the fa          | rms you want to d    | isplay in | the standard   | charts.                                                              |          |
| 5  | Press the   | e Button ' <b>Sho</b> v | w selected farms (   | only'.    |                | NOTE: This selection also impacts on the Ranking in sheet 'R         | Ranking' |
| 'n | To copy t   | the data of th          | e selected farms i   | nto shee  | t 'DataSelecte | ed', press the button ' <b>Copy selected data in DataSelected</b> '. |          |
| 4  | To reset,   | press the bu            | tton 'Show all farr  | ns'.      |                |                                                                      |          |
|    |             |                         |                      |           |                |                                                                      |          |
|    |             | No.                     | . of farms selected: | 31        | Ownership      |                                                                      |          |
|    | -           |                         | DE_0_3600            | ×         | Single operato |                                                                      |          |
|    | 2           |                         | DE_0_5000            | ×         | Single operato | r Show selected farms only                                           |          |
|    | ŝ           |                         | DE_0_6000            | ×         | Single operato |                                                                      |          |
|    | 4           |                         | DE_0_6300            | ×         | Single operato |                                                                      |          |
|    | 2           |                         | DE_220_6300          | ×         | Single operato | r Show all farms                                                     |          |
|    | 9           |                         | DE_400_12K           | ×         | Single operato |                                                                      |          |
|    | 7           |                         |                      |           |                |                                                                      |          |
|    | ∞           |                         | DK_350_5000          | ×         | Single operato | r<br>Nark all tarms as selected                                      |          |
|    | 6           |                         | DK_0_13K             | ×         | Single operato |                                                                      |          |
|    | 10          |                         | DK_600_20K           | ×         | Single operato | r<br>Convised of the to Data Selected                                |          |
|    | 11          |                         | DK_0_37K             | ×         | Single operato | Copy selected data to DataOstected                                   |          |
|    | 12          |                         |                      |           | -              |                                                                      |          |
|    |             |                         |                      |           |                |                                                                      |          |

2